## Covergalerie "Interpreten"

Die **Covergalerie "Interpreten"** kann wie alle andern Galerien links im Hauptfenster durch einen Klick auf den entsprechenden Menüpunkt gestartet werden.

Im Gegensatz zu den andern Galerien muss rechts das Wort "**Eintreten**" angeklickt werden, damit sich die **Covergalerie "Interpreten"** öffnet.

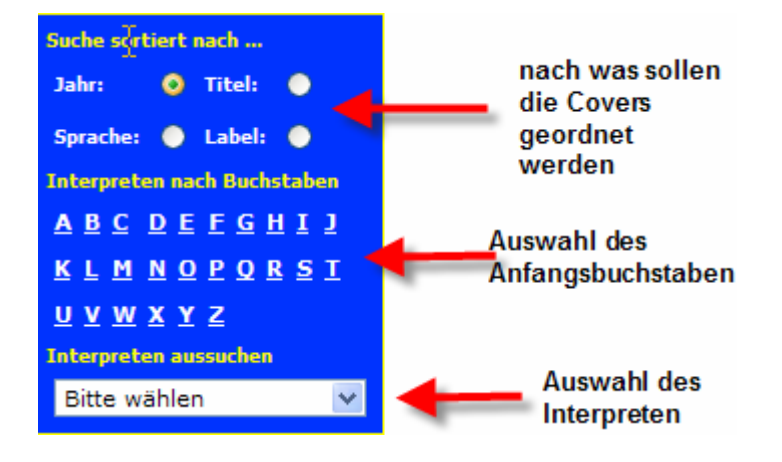

Nach einem Klick öffnet sich links folgende Übersicht:

Zuerst kann man auswählen, nach welchen Kriterien die angezeigten Covers eines Interpreten angezeigt werden sollen. Standardmässig werden die Covers aufsteigend nach Jahr angezeigt, so kann man visuell fast zuschauen, wie der Interpret oder die Interpretin älter wird. Im weitern kann nach Titel, Sprache oder Label (z.Bsp. **Polydor**) sortiert werden. Angezeigt werden immer alle auf der Datenbank existierenden Covers, nur die Reihenfolge ändert sich je nach gewähltem Kriterium.

In einem zweiten Schritt muss der Anfangsbuchstaben des gewünschten Interpreten angeklickt werden. Zum Beispiel möchten wir alle Covers von "**Gus Backus"** sehen, dann muss das "**B**" angeklickt werden. Standardmässig werden Interpreten mit einem Vornamen / Namen unter dem Namen gefunden, wie z.Bsp. im Rock/Pop-Katalog. Unter "**G**" würde man den "**Gus Backus**" nicht finden !!. Beim Öffnen der Galerie wird übrigens die **Dropdown-Liste** mit den Interpreten abgefüllt, bei welchen der Nachname (oder Name, wenn es nur einen gibt) mit "**A**" beginnt.

Im dritten Schritt kann nun in der **Dropdown-Liste** (welche sich nach dem Klick auf "**B**" mit allen Interpreten gefüllt hat, die mit "**B**" beginnen) der gesuchte Interpret ausgewählt werden. Es werden übrigens nur die Interpreten angezeigt, die mind. ein Cover auf der Datenbank hinterlegt haben. Sollte ein bekannter Interpret nicht in der Liste auftauchen, wird dieser mit der Zeit noch folgen. Überprüfen Sie aber nochmals, ob Sie sich auch am richtigen Ort befinden. Wenn Sie "**Elvis**" suchen und nur Künstler sehen, deren Nachname mit "**E**" beginnt, dann müssen Sie zum "**P**" wechseln, denn Elvis ist unter "**Presley Elvis**" zu finden. Wenn alle Einstellungen korrekt vorgenommen wurden, werden rechts die gewünschten Covers wie folgt angezeigt.

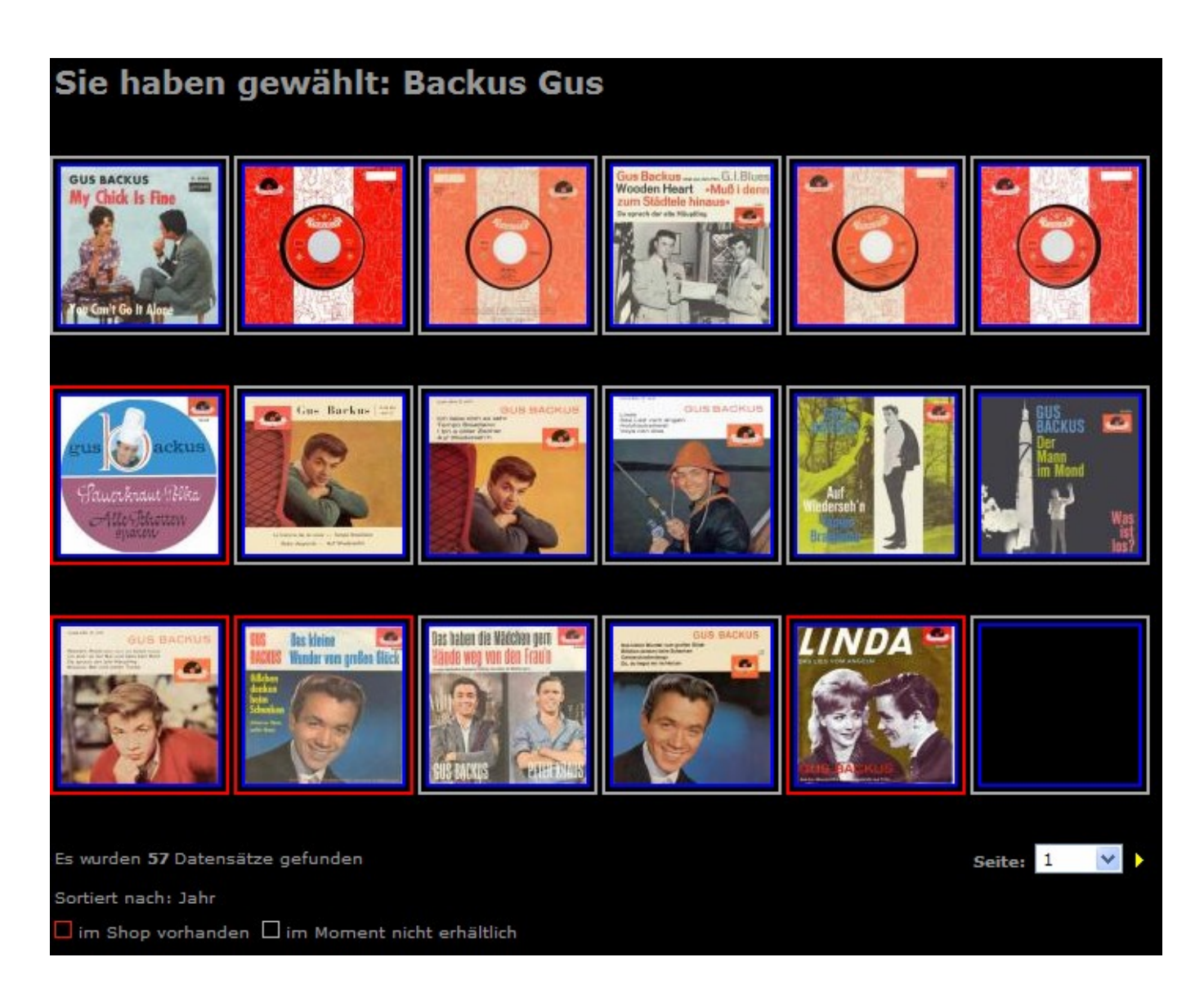

Oben wird nochmals bestätigt, nach welchem Interpret gesucht wurde (sieht man ja auch gerade bei den Covers).

Im untern Teil der angezeigten Cover gibt es weitere Informationen.

- 1. wieviele Covers vom ausgewählten Interpret gefunden wurden (in dem Falle 50)
- 2. nach welchem Kriterium sortiert wurde (standardmässig nach Jahr)
- 3. roter Rahmen = im Shop zu kaufen grauer Rahmen = nicht erhältlich

ganz rechts unten wird noch die Seite angezeigt. Auf jeder Seite werden immer 18 Covers angezeigt, dass heisst in dem Falle, dass es mind. 3 Seiten voller Covers gibt. Mittels der Dropdownliste kann direkt auf die gewünschte Seite gesprungen werden, oder mit dem gelben Pfeil zur nächsten Seite gewechselt werden. Um genauere Informationen zur Platte zu kriegen (als Beispiel nehmen wir "Wooden heart", kann auf das gewünschte Cover geklickt werden. Sie Es öffnet sich folgendes (Pop-Up) Fenster:

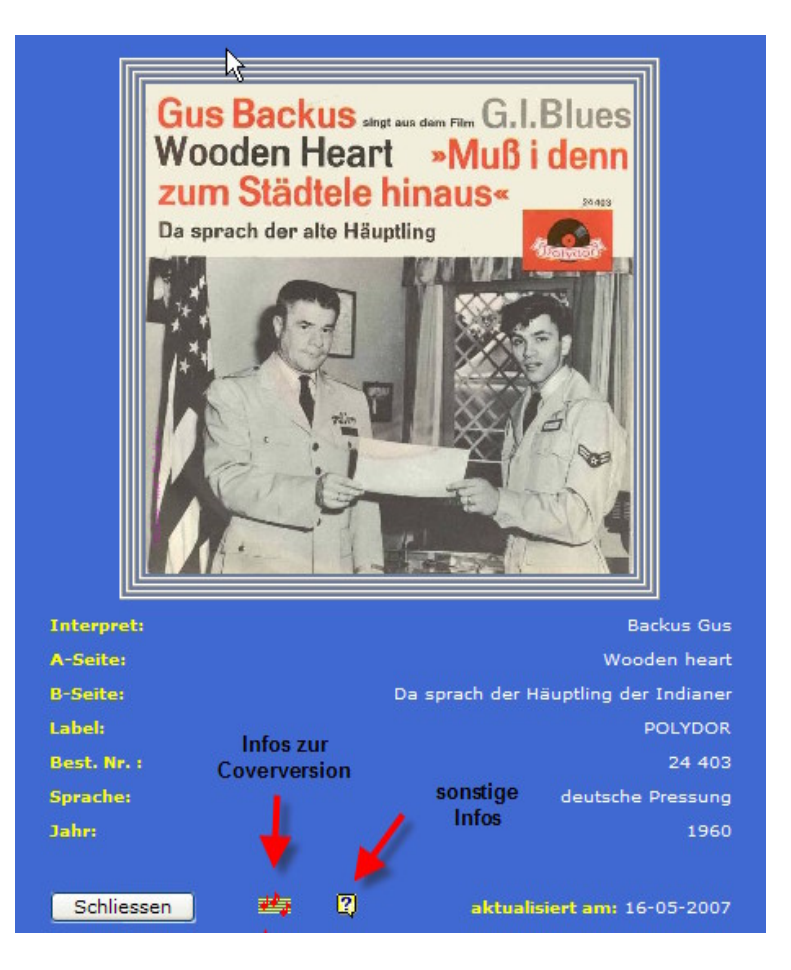

Im Popup-Fenster hat es nicht nur die relevanten Daten, sondern es gibt auch die Möglichkeit, weitergehende Informationen, bzw. interaktive Tätigkeiten (z.Bsp. Video, Liedausschnitte usw) auszuführen. Im Moment existieren drei Möglichkeiten, weitere werden hinzukommen. Eingeblendete Symbole wie das Fragezeichen können mit der Maus avisiert werden und es öffnet sich ein Tooltip (eine Art Sprechblase) mit dem Inhalt, bzw. mehr Infos zum ausgewählten Cover. Mit **Schliessen** verlässt man das Popup wieder.

Sollten einige Covers doppelt drin sein, kann dies mehrere Gründe haben. In den meisten Fällen gibt es ganz kleine Unterschiede auf dem Bildcover (aufgrund der Pressung oder weil die Plattenfirma verschiedene Covers gemacht hat) oder es ist ein Fehler meinerseits. Genau gleich aussehende Covers mit verschiedenen Pressungen werden nicht aufgenommen. Dazu muss das Cover einen Unterschied aufweisen und zwar auf der Vorderseite. Es gibt aber auch Fehlpressungen, die unter Sammlern sehr begehrt sind, wie z.Bsp. das deutsch-gesungene Beatles-Cover, welche zwei verschiedene Liedtitel hat ("Sie liebt mich", statt "Sie liebt dich") und erst mit einem neuen Cover korrigiert wurde.